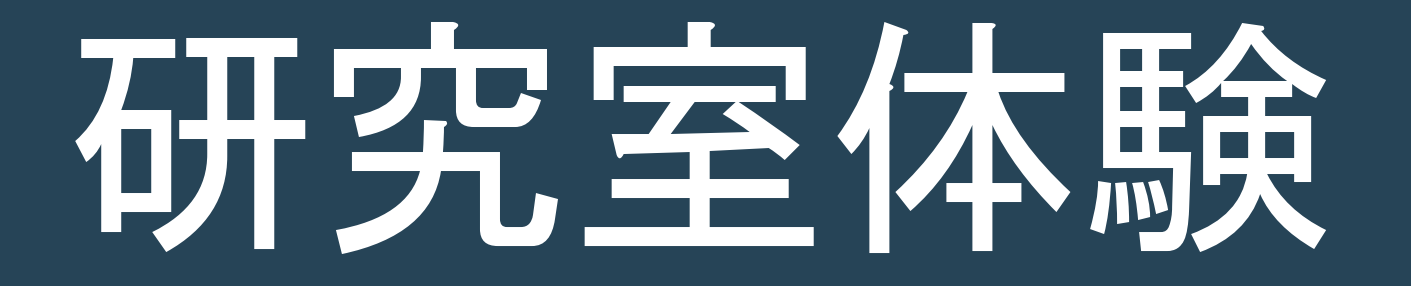

# マルチタッチ入力の体験と プログラムの解読

## この研究室体験で行うこと

- 1. 2022~2023年度で開発した,1~3本の指を使う ジェスチャー文字入力手法を体験してみる.
  - どんな手法かは、この後説明する.
- 2. 上記の手法のプログラムを読んで、理解する.
  - この研究を引き継ぐことになった場合は、まず、この作業を行うことになる.
- 3. 判読できたら、英数字入力を追加する.
  - 卒研テーマの場合はこの作業を行うが、本体験ではオプション.処理の流れが理解できたら取り組めばよい.

# マルチタッチ文字入力の背景

なぜ, 複数の指を使ったシンプルなジェスチャー で文字を入力する必要があるのか.

## スマートグラス

 通常の眼鏡と酷似した形状のため、かけたまま外出して も違和感が少ない。

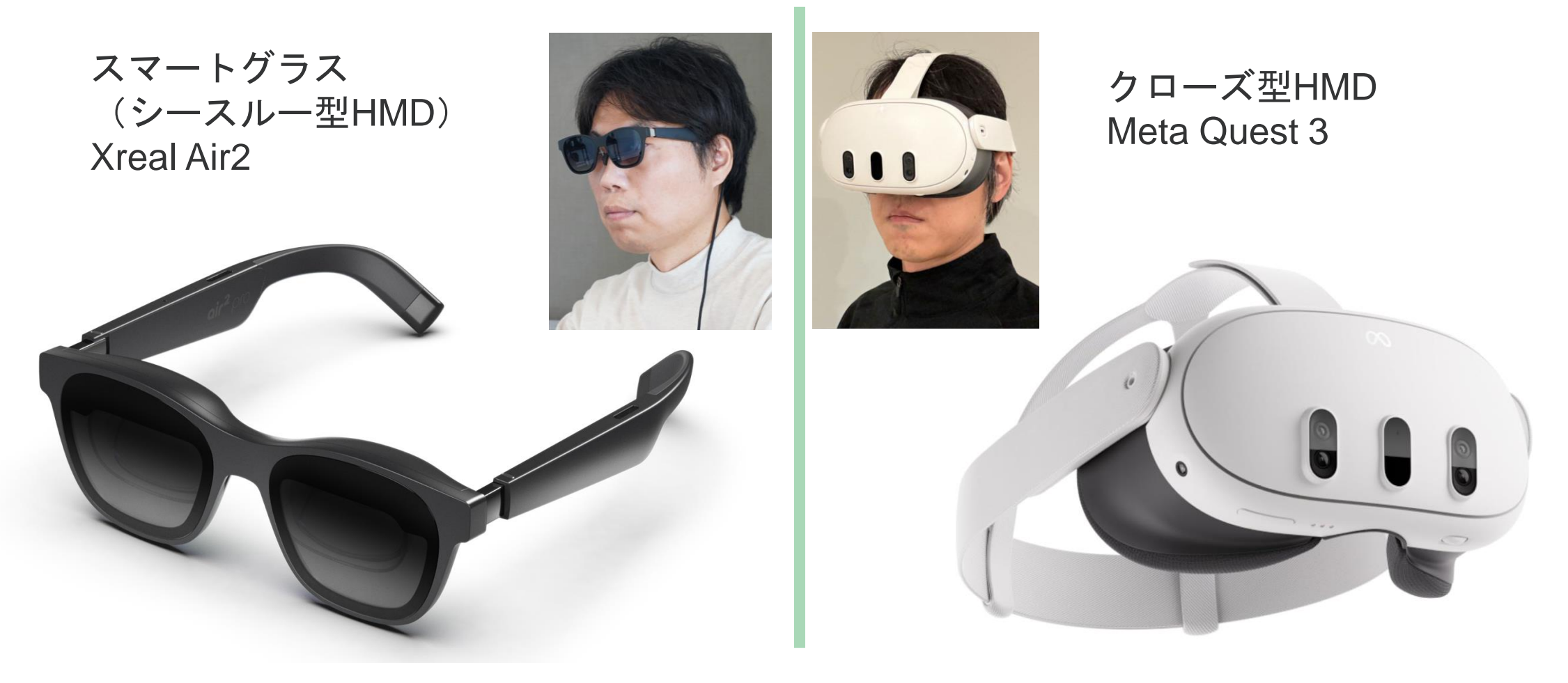

### スマートフォンやPCの表示

●今は有線接続だが、スマートフォンやPCの画面を無線で スマートグラスに表示することは技術的には可能.

✓ 消費電力や小型化の問題は解決しなければならないが.

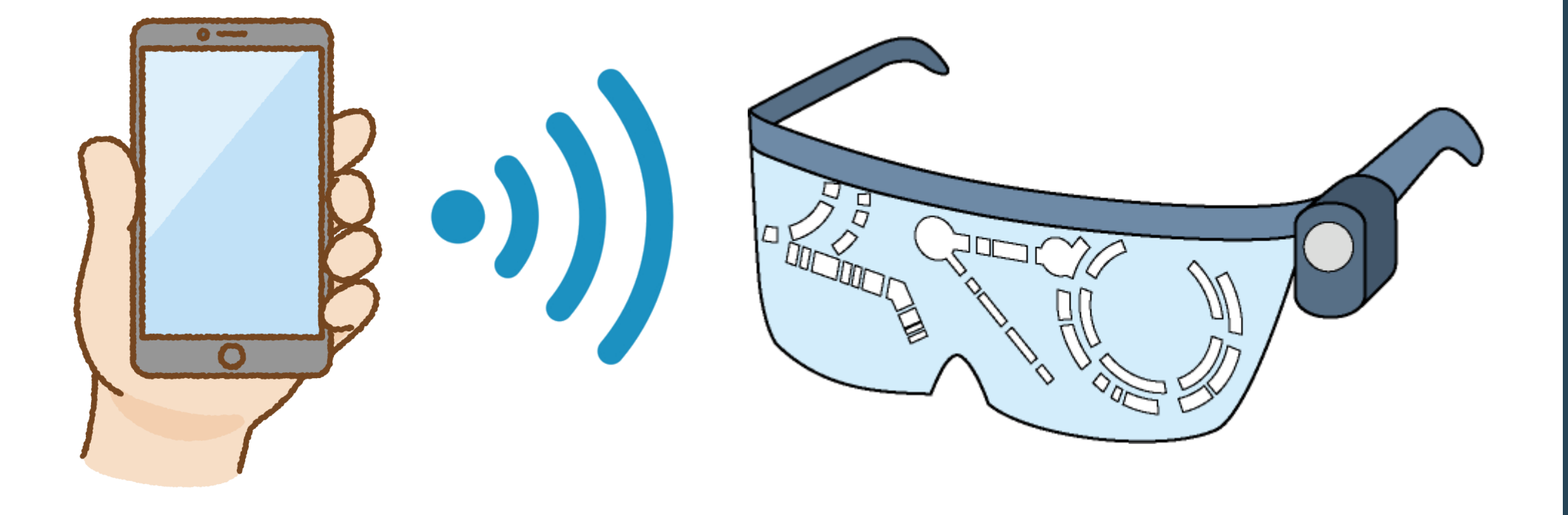

## スマートグラスを屋外で使いたい

●屋外でも大画面で情報を見ることができる.

 ●背景に重なって情報が表示されるので、周囲に注意を払い ながら見ることができる. ← "歩きスマホ"を避けられる

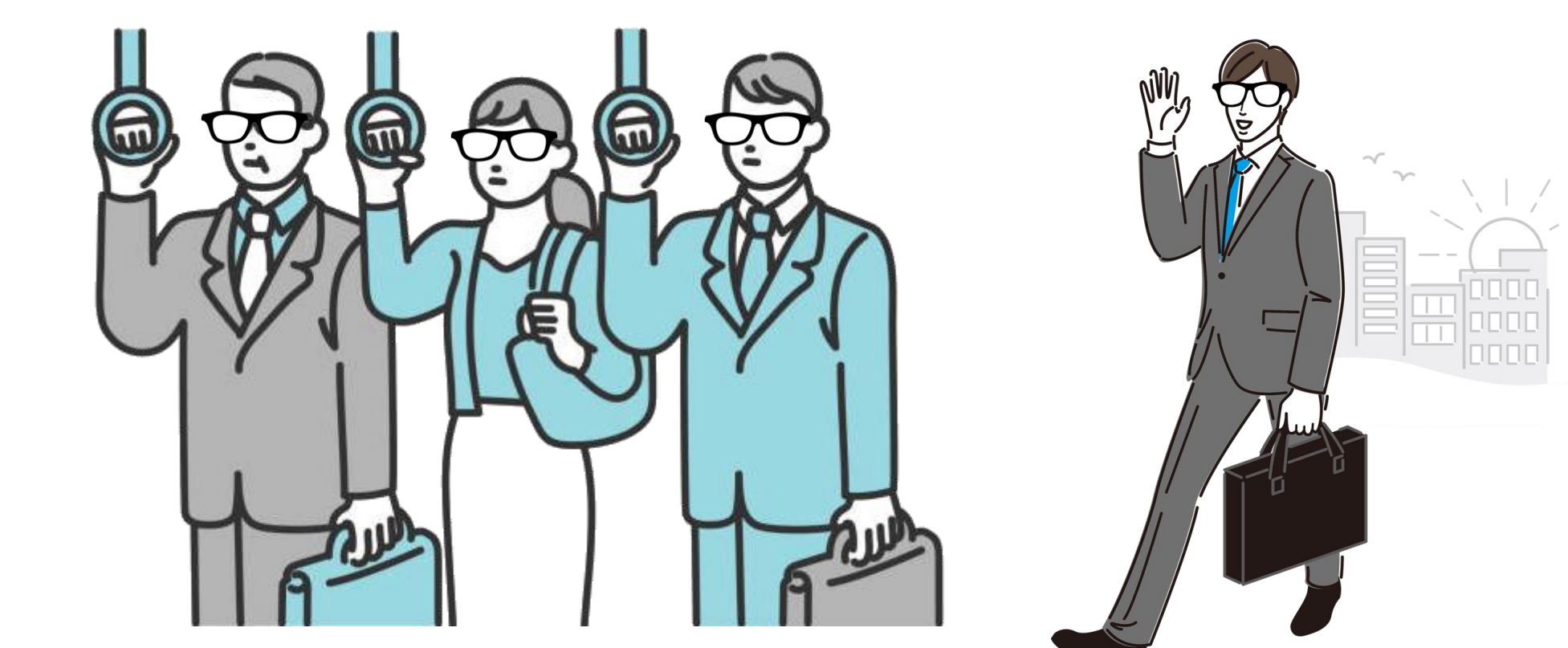

## 入力はどうするのか

手に握って操作する?

○ 歩きながらでも操作できる.

業 片手がふさがってしまう.

O スマートフォンをタッチパッド として使えば、ポインティング は問題なくできる.

★ フリック等の仮想キーボードで 指先を見ることなく文字入力す ることは<u>難しい</u>.

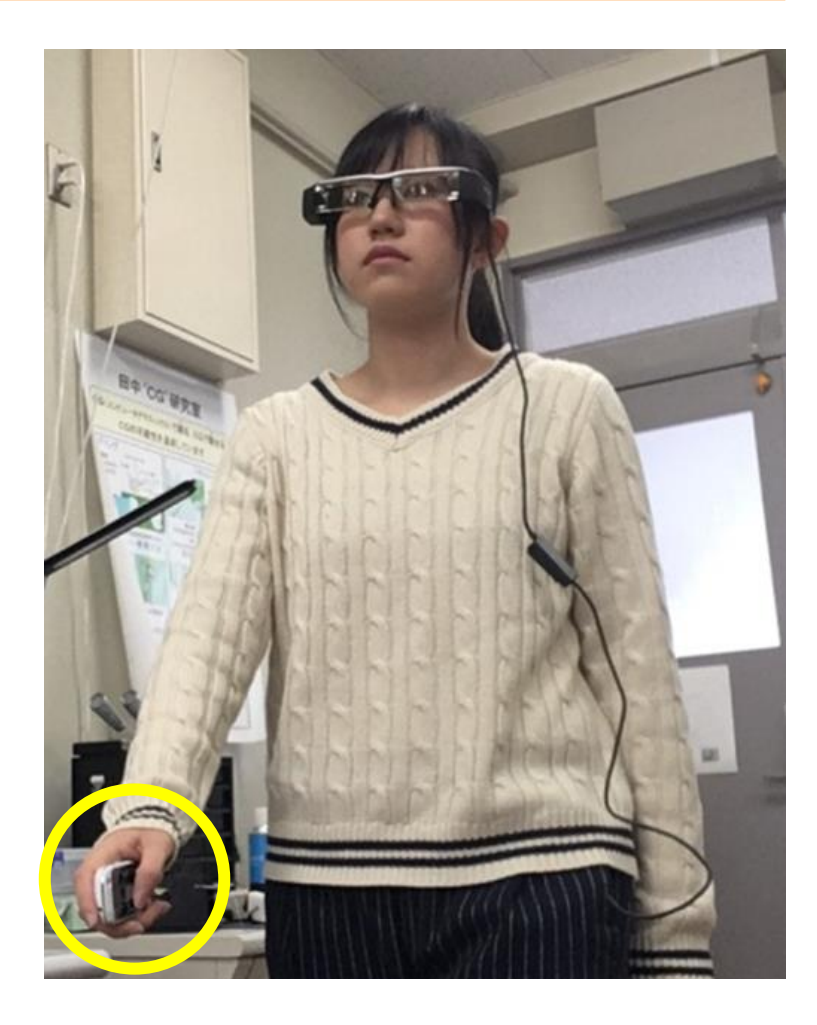

← キーの選択に指先の位置を使うため
 ■

## 文字入力の問題点

スマートフォンを見なが ら操作する?

- 歩きスマホになってしまう.
- 表示が重なって見づらい.
- 視距離の調節(ピントの調節)が頻発して、
  目が疲れる.

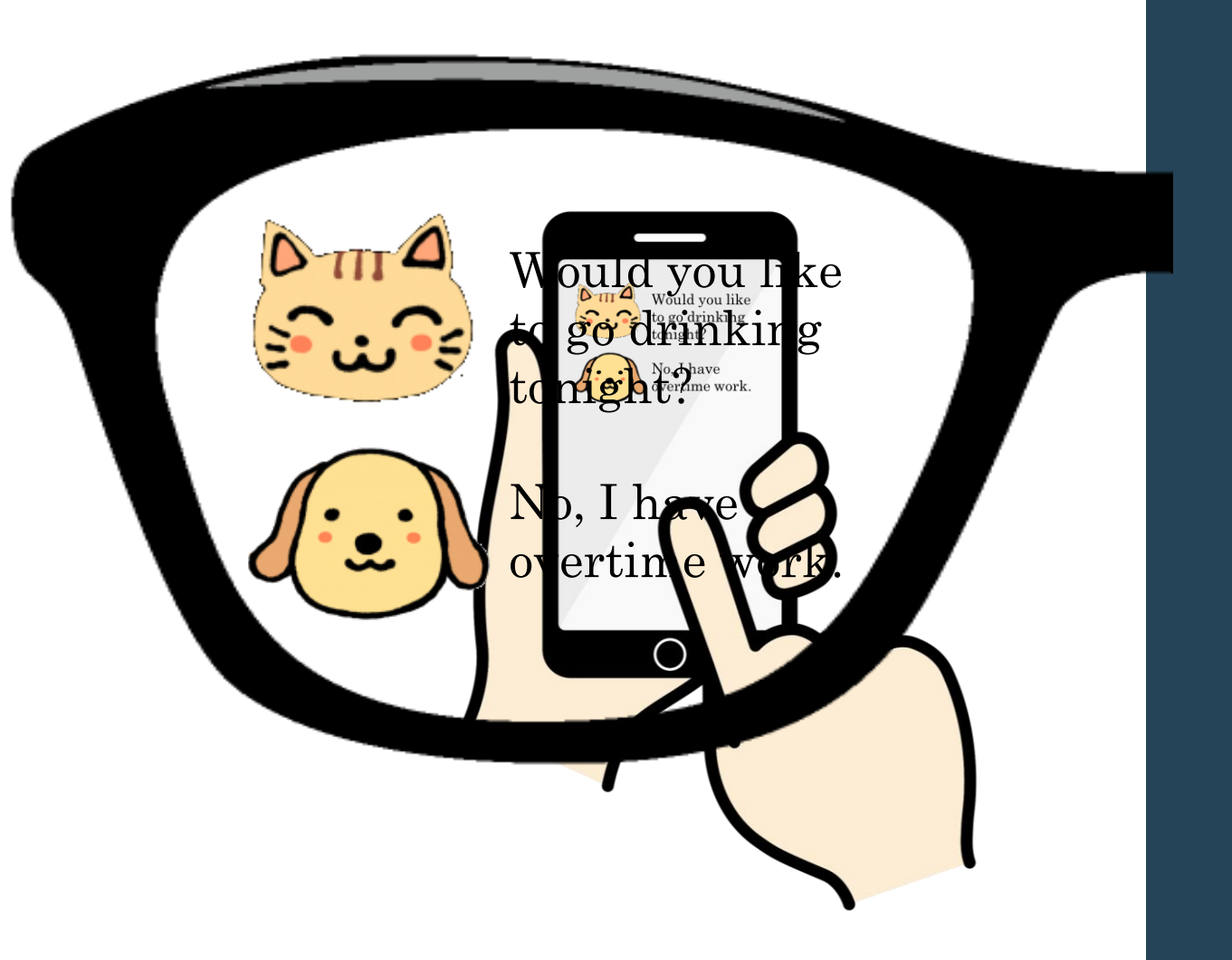

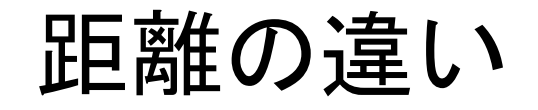

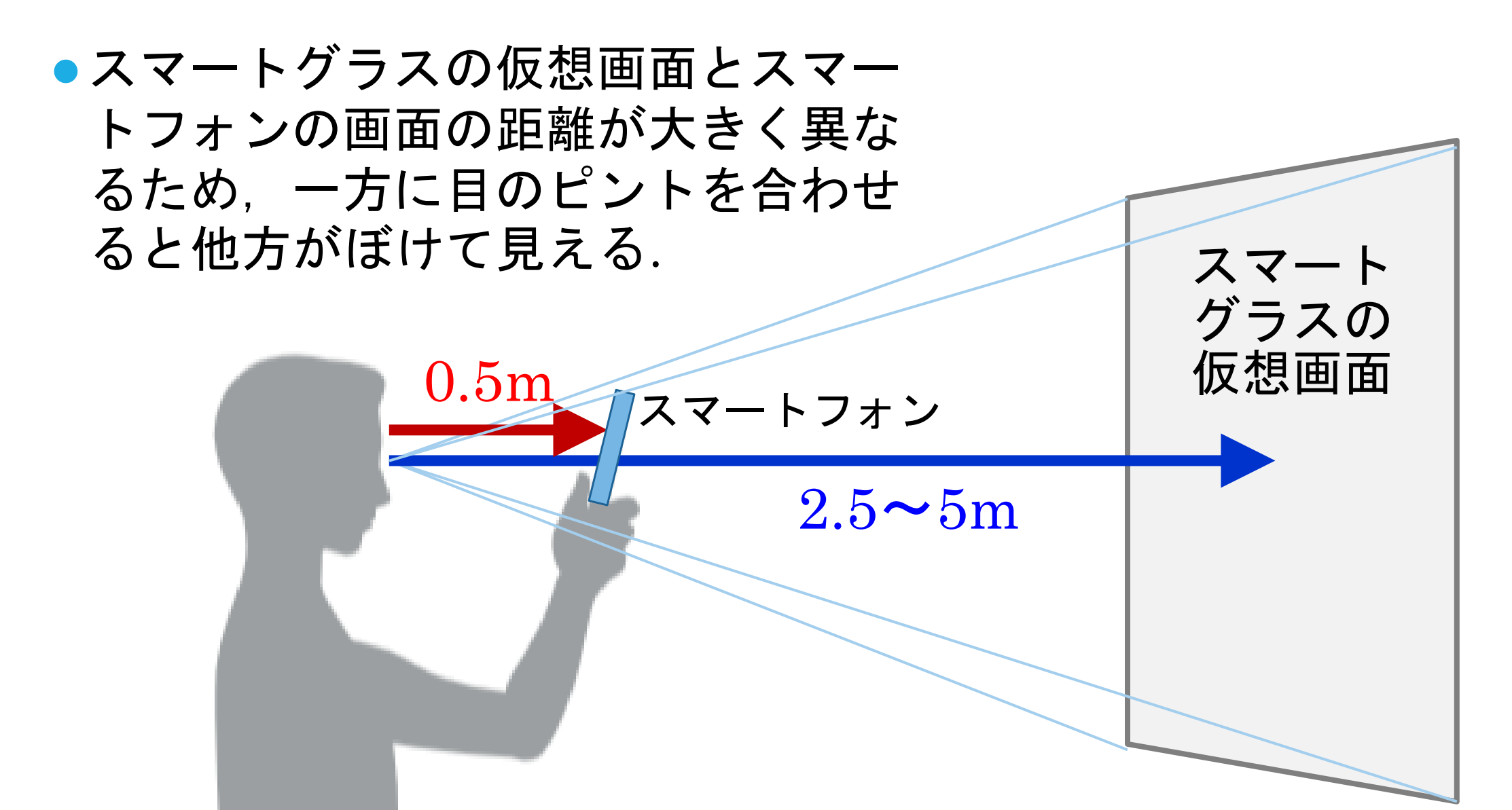

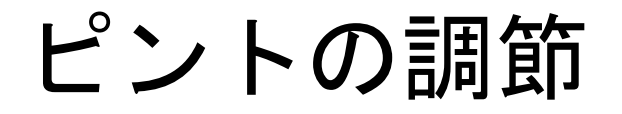

#### 仮想画面にピントを合わ スマートフォンのピント せると、スマートフォン を合わせると、仮想画面 と指がぼけて見える. がぼけて見える. Would you like to <mark>go</mark> drinking tonight? No, I have overtime wor ピント調節を頻繁 に繰り返すことで, 目が疲れる.

指先を見る必要がない方法が必要!

## デバイスを体に固定する

#### ●手に持つと

- ✓ 片手がふさがってしまうので, 荷物を持ったり,吊革につか まったり,するのに不便.
- ✓ 落とさないか心配.
- ✓ ポケット等から取り出すのが 面倒.

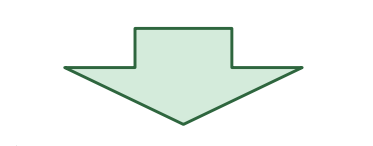

 体に固定する
 ✓ ① 胸, ② 腿, ③ 側頭部, ④ 臀 部などに固定

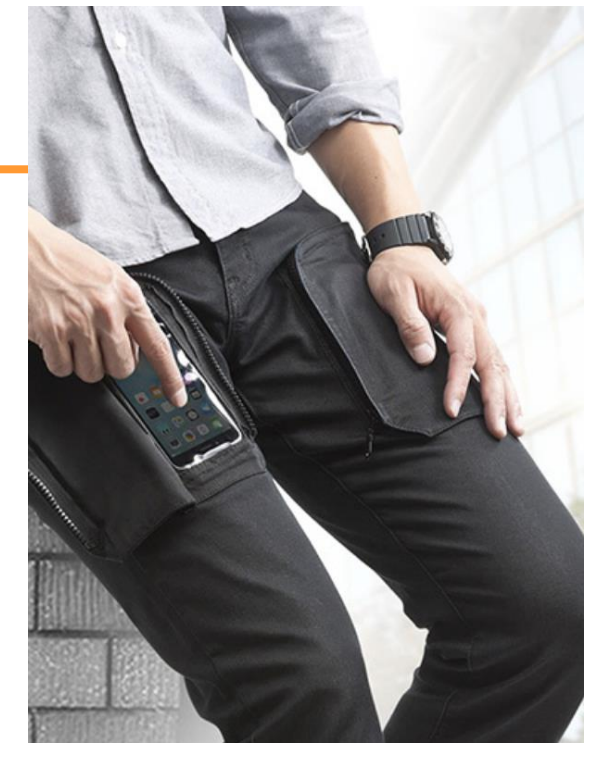

(3)

(2)

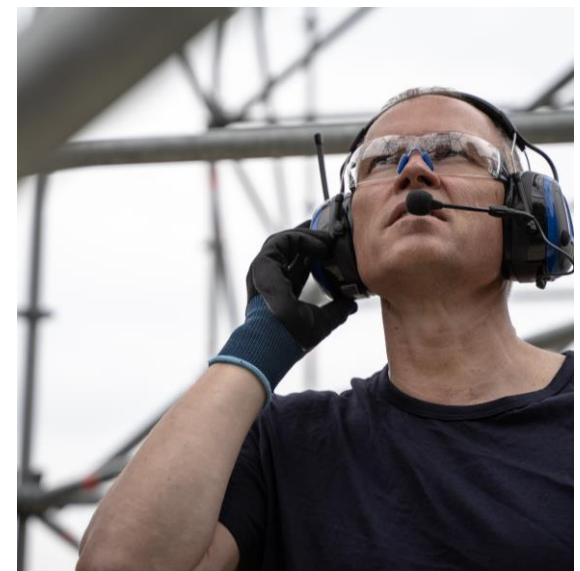

## 文字入力手法

#### ●指先が見えない

✓ タッチ位置の信頼性が低くなるので、指先の座標は使わない、
 ⇒ 指先の移動で文字を指定する.

#### ●デバイスを体に固定する

- ✓ 握る場合に比べて、操作中に指先がデバイスから離れやすいので、 誤入力を防ぐために、複雑なジェスチャーは使わない.
  - ⇒動作をタップと上下左右の移動に限定する.

文字を指定するにはジェスチャー数が足りない ⇒指の本数を変えてジェスチャーを増やす. ⇒平仮名1文字を"行"と"段"で指定する.

行選択

- 平仮名の前半を1本指のジェスチャーで指定する.
- 平仮名の後半を2本指のジェスチャーで指定するただし、指を無理なく動かすために、移動方向は同一とする。
- 3本指のジェスチャーには, BackSpace, Space, Enter と英数モードへの切り替え を割り当てる.

|   | 行選択 | タップ | 左  | 上      | 右        | 下   |  |  |
|---|-----|-----|----|--------|----------|-----|--|--|
|   | 1本指 | あ   | か  | さ      | た        | な   |  |  |
|   | 2本指 | は   | ま  | や      | ら        | わ   |  |  |
|   | 3本指 |     | BS | SP     | Ent      | 英数M |  |  |
| 5 | いまた |     | ま  | やしていてわ | <b>i</b> |     |  |  |

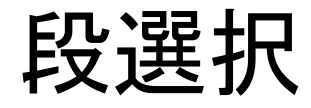

1本指で清音

- 2本指で濁音ま
  たは小文字
- 3 本指で半濁音 /っ/ヴ

を入力する.

濁音等が存在しな い行(空白のセ ル)は,何も入力 されない.

| 段選択      | 1本指 |   |      |   | 2本指 |     |   |             | 3本指 |   |     |   |     |   |   |
|----------|-----|---|------|---|-----|-----|---|-------------|-----|---|-----|---|-----|---|---|
| 選択行      | タップ | 左 | F    | 右 | 下   | タップ | 左 | Ŀ           | 右   | 下 | タップ | 左 | F   | 右 | ጉ |
| あ        | あ   | い | う    | え | お   | あ   | い | う           | え   | お |     |   | ヴ   |   |   |
| か        | か   | き | <    | け | こ   | が   | ぎ | <b>〈</b> "  | げ   | ご |     |   |     |   |   |
| さ        | さ   | L | す    | せ | そ   | ざ   | じ | ず           | ぜ   | ぞ |     |   |     |   |   |
| た        | た   | ち | っ    | て | と   | だ   | ぢ | づ           | で   | ど |     |   | っ   |   |   |
| な        | な   | に | ぬ    | ね | の   |     |   |             |     |   |     |   |     |   |   |
| は        | は   | ひ | ۰Ŝ'n | ~ | ほ   | ば   | び | <b>.</b> Sĩ | べ   | ぼ | ぱ   | ぴ | ٠٢٠ | ~ | ぽ |
| ま        | ま   | み | む    | め | も   |     |   |             |     |   |     |   |     |   |   |
| や        | や   |   | ゆ    |   | よ   | や   |   | ゆ           |     | よ |     |   |     |   |   |
| <b>b</b> | b   | り | る    | れ | ろ   |     |   |             |     |   |     |   |     |   |   |
| わ        | わ   | , | ん    | • | を   |     |   |             |     |   |     |   |     |   |   |

## デモ

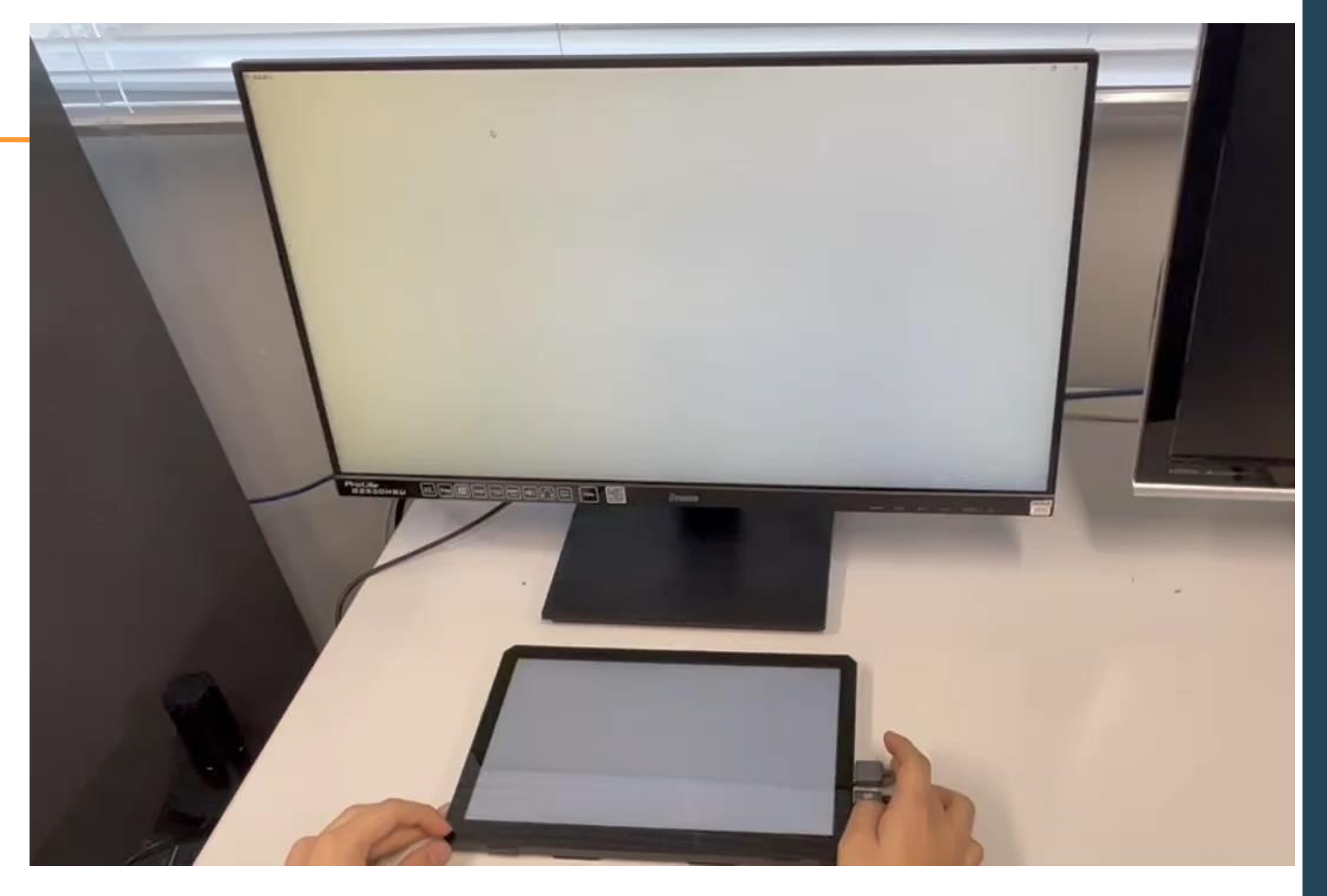

このあとすること

#### ●入力システムを使ってみる

- ✓報告書に「使ってみた感想」を書くので、感想を考えながら操作 すること。
- ●各自のPCでプログラムを読む.
  - ✓ 先にコメントを消したプログラムを読み、次にコメントが十分に 書かれているプログラムを読むことで、コメントを書くことの重 要さを知る!
- <u>プログラムが理解できたら</u>,英数字モードを追加する.
  ✓ オプション.理解できなければ,改造は不要.
- ●報告書を作成し、Google form からアップする.